CHT 會員帳號開通與 Wi-Fi 設定流程說明

中華電信會員分為2級: 白金級與普級。

中華電信客戶加入會員並完成網路認證,即可成為白金級會員;一般 網友加入即為普級會員(詳細資訊請參考中華電信會員中心)。

## 『CHT 會員註冊流程』

1. 在中華電信會員中心(http:/member.cht.com.tw)首頁按下註冊

|                     |                                                                                                    | 金人   註冊   甲華電信   HiNet   emome 🤍                                                                                                    |
|---------------------|----------------------------------------------------------------------------------------------------|----------------------------------------------------------------------------------------------------|
| ● 車 雪<br>▲ ▲ ▲ ▲    |                                                                                                    |                                                                                                    |
| ↑首頁 歡樂              | 點 生日賀禮                                                                                                    |                                                                                                    |
| ● 會員升等 ● 獨享好康 ● 網   | 路認證 • 服務條款 • FAQ                                                                                                    |                                                                                                    |
|                     | 會員<br>服務<br>算升等<br>家<br>家<br>家<br>家<br>家<br>家<br>家<br>家<br>家<br>家<br>家<br>家<br>家<br>家<br>家<br>家<br>家<br>家<br>家                                      |                                                                                                    |
| 忘記密碼 修改密碼<br>修改個人資料 | ■ 會 昌 活 動 Member Event                                                                                                    | ■ 最新推薦 New Messages                                                                                                    |
|                     | <ul> <li>母親節優惠成雙成對,再送海洋拉鄉</li> <li>歡慶會員中心改版 白金會員獨享KKBOX</li> <li>相信希望傳愛日本 手機捐款請播55135</li> <li>邀請HiNet會員升級中華電信會員</li> <li>白金會員生日則 壽星人人有換</li> </ul> | <ul> <li>(重要)國中小學生必學英語置字~</li> <li>(Xute電影館)幻想感愛 留言贈票!</li> <li>(抽獎好應)網路繳稅,抽好禮!</li> <li>哆啦A麥、加靜貓、3D電影,人氣卡通精選</li> <li>[emome]母親簡手機買1送1熱線免月租!</li> </ul> |
| 細敗」影音               | ■ 歡樂點 Cheerspoint                                                                                                    | a 會員推薦 Recommendation                                                                                                    |
|                     | <ul> <li>年中享回鏡</li></ul>                                                                                                    | · · · · · · · · · · · · · · · · · · ·                                                                                                    |

2. 選取一種身份進行註冊

| 迎您加入中華電信會員,請選擇一種身分進行             | 註冊。                              |
|----------------------------------|----------------------------------|
| 中華電信用戶註冊                         | 非中華電信用戶註冊                        |
| 本公司用戶加入會員,立刻升級為                  | 非本公司用戶加入會員,即為                    |
| 白金銀 會員                           | 普級會員                             |
| 好康服務:                            | 好康服務:                            |
| 1. 可享免費 2G <sup>+</sup> Xuite 服務 | 1. 可享免費 2G <sup>+</sup> Xuite 服務 |
| 2. Xuite 空間獎勵為普級2倍               | 2.參加歡樂點 (紅利點數) 贈點活動              |
|                                  |                                  |

| 3. 進入中華電信中心 | <b>會員條款頁面</b> , | 確認了解後按下" | 我接受" |
|-------------|-----------------|----------|------|
|-------------|-----------------|----------|------|

| 今年电 | step 1<br>會員條 | step 2<br>step 2<br>step 3<br>Step 3                                                                                                    | HIP |
|-----|---------------|----------------------------------------------------------------------------------------------------|-----|
| à   | 主冊表單          |                                                                                                    |     |
|     |               | 中華電信會員服務條款                                                                                                    |     |
|     |               | 數迎您加入中華電信會員並使用中華電信股份有限公司(以下簡額本公司)所提供之各項會員服務(以下簡額本服務),當您註冊完成或服給使用本服務時,即<br>視為您已經觀覽。了解並同意本服務之會員服務條款(以下簡額本服務條款),<br>關於本服務條款係規範認與本公司之契約。如果您不同意本服務條款的內容,或<br>者您所屬的國家或地域排除本服務條款內容之全部或部分時,您應立即停止使用<br>本服務。      |     |
|     |               | 到您是未滿二十歲之未成年人,則您必須在加入會員前,將本服務條款及其後之<br>修改變更諸您的父母或點議人關讀,並得到其同意,才可以註冊及便用本服務。<br>當您便用本服務時,則視為您的父母或點議人已經關讀。了解並同意本服務條款<br>之內容及其後之修改優更。                                                                        |     |
|     |               | 本公司達置中華電信會員網站(以下簡稱本公司會員網站),作為本服務之入<br>口,提供您於本公司會員網站或連結至本公司相關網站使用本服務。                                                                                                    |     |
|     |               | 一、中華電信會員定義:<br>(一) 組用本公司市話、行動、HiNet上額(含撥接、ADSL、光世代等)電信業<br>認之自然人或租用本公司行動、HiNet上網電信業務之法人,於本公司會員網站<br>登錄該租用之電信號碼且通過本公司系統機證者(以下稱租用人)。或;<br>(二) 使用本公司約項電信業務之自然人,於本公司會員網站登錄該使用之電信<br>號碼且通過本公司系統驗證者(以下稱種用人)。或; |     |
|     |               | またまでは、「A Subdata B yo F Bitchery 7 AL 7                                                                                                    |     |

# 4. 資料輸入完成後,按下確定送出

| 員註冊 | step 1                    | step 2<br>➡ 註冊表單 | step 3                                                                       |
|-----|---------------------------|------------------|------------------------------------------------------------------------------|
|     | 註冊表單                      |                  |                                                                              |
|     | ■ 輸入你要的帳號                 |                  |                                                                              |
|     | * 會員帳號:                   | 被查明短度            | - 框號雲為 4 - 20 個字元。                                                           |
|     | * 會員密碼:                   |                  | <ul> <li>・転號第一字元需為字母且皆不能有大寫字元。</li> <li>&gt;&gt;: 請勿以身分證或重要資料為帳號。</li> </ul> |
|     | * 再次输入密碼:                 |                  |                                                                              |
|     | * 密碼提示:                   | 我最想去的國家?         | •                                                                            |
|     | * 答 案:                    |                  | · 忘記密碼‧ ,此答案將作為會員確認用 ·                                                       |
|     | ■ 帳號資料                    |                  |                                                                              |
|     | 諸確查填寫您的真實                 | 習料:              |                                                                              |
|     | <ul> <li>支責姓名:</li> </ul> |                  |                                                                              |
|     | * 避 解:                    |                  |                                                                              |
|     | * 性 別:                    | ◎男 ◎女            |                                                                              |
|     | * 生 日:                    | 年月月              | 日 (例如:1975年8月1日)                                                             |
|     | * 其他常用信箱:                 |                  |                                                                              |
|     | @ 註冊確認嗎                   |                  |                                                                              |
|     | 1                         | 重新產生             |                                                                              |
|     | T                         | JPAN             | 請輸入左遵嚴形中的文学<br>(再分大小陽):                                                      |
|     | ▼ 我願意收到電子報                |                  |                                                                              |

5. 會再次確認,按下確定後

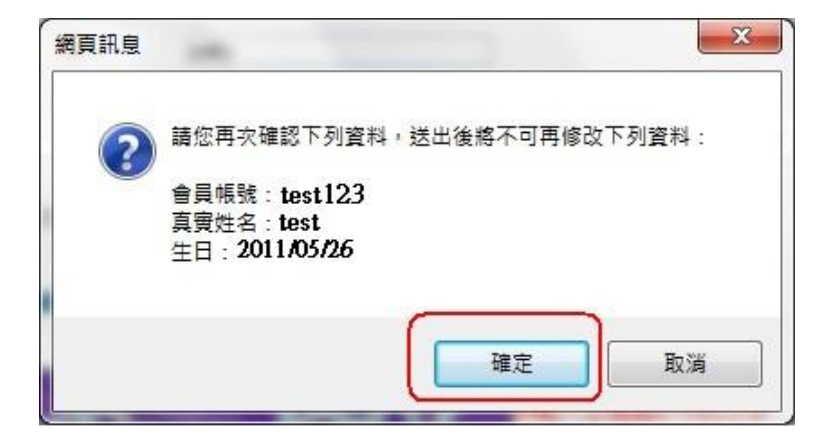

6. 註冊完成,即可回會員中心首頁進行登入。

|      | step 1       | step 2     |                | step 3       |     |  |
|------|--------------|------------|----------------|--------------|-----|--|
| 會員註冊 | 會員條款         |            | 單 →            | 註冊完成         |     |  |
|      | 歡迎您加入中華電     | 信會員 · 您已是中 | <b>‡華電信普級會</b> | 員            |     |  |
|      |              |            |                |              |     |  |
|      | ● 若您是中華電信↓   | 以下身分,點選立即語 | 升級白金會員,即       | 「可享有更多好康服都   | ¥ ° |  |
|      | 1. ADSL/光世代用 | 戶          |                | 刘升华成立全命。     |     |  |
|      | 2. 行動用戶      |            | т,             | 则丌蔽成口並置      |     |  |
|      | 2 中計用日       |            | 白金級電           | 會員好康服務       |     |  |
|      | 3. 114AA/11/ |            | 1. 獨享生日        | 好禮           |     |  |
|      | 4. 電子帳單用戶    |            | 2. 可享免費        | 2G+ Xuite 服務 |     |  |
|      | 5. 持快速入會說明書  | ₽<br>₽     | 3. 參加歡樂        | 點(紅利點數)贈點活動  |     |  |
|      |              |            |                |              |     |  |

# 『CHT Wi-Fi 設定』

說明:

欲啟用 CHT Wi-Fi 功能,需成為 CHT 會員後並附掛可消費之設備方可使用,下列為詳細之啟用流程。

※目前市話用戶無法啟用附掛 ₩i-Fi 功能,請見諒!

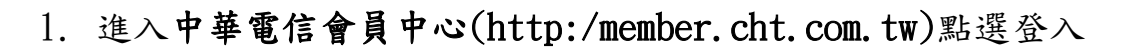

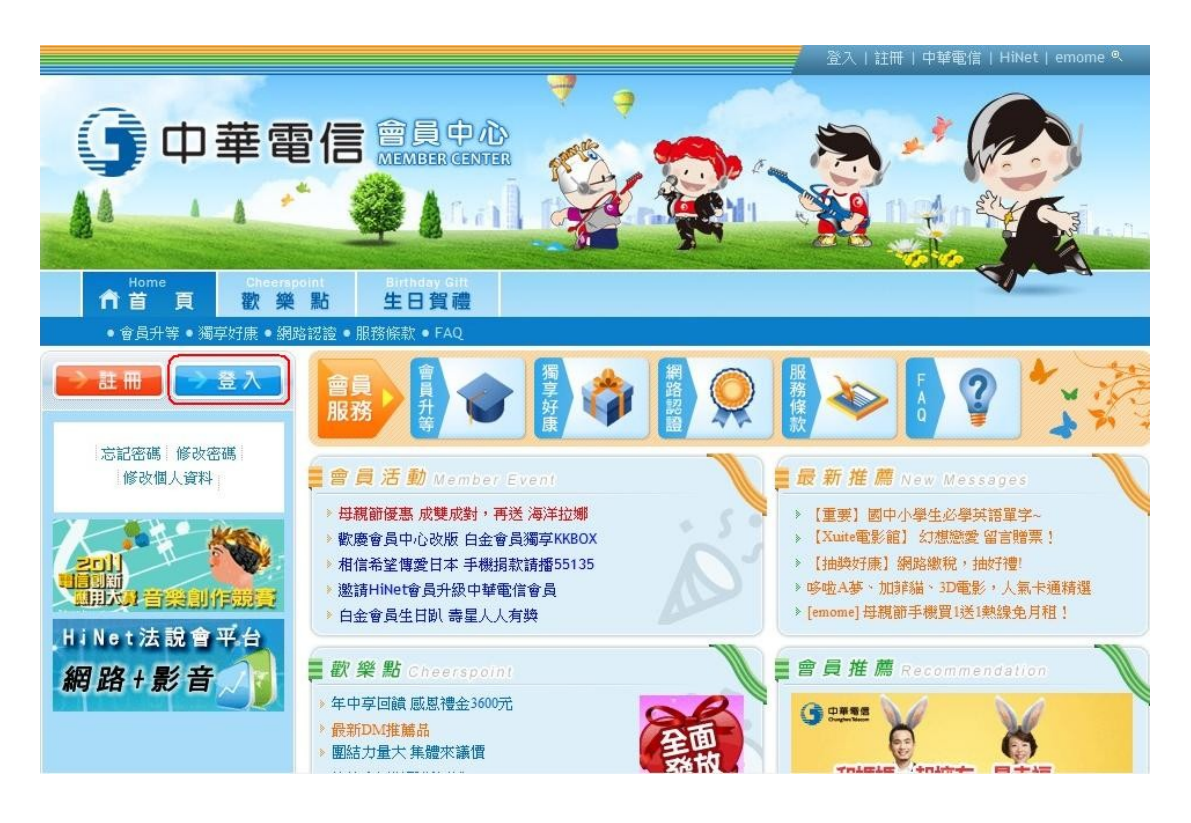

2. 輸入帳密

| 4   | 「華電信 身分認證                                                                                    |                                                                                                    |
|-----|----------------------------------------------------------------------------------------------|----------------------------------------------------------------------------------------------------|
|     | 歡迎來到帳號登入!!                                                                                   | 立即加入中華電信會員→ 立即加入                                                                                                    |
| 密7  | <ul> <li>歳: 帳號說明<br/>(CHT會員帳號/emome帳號/HN帳號)</li> <li>馬: 忘記密碼</li> <li>□ 記住我的帳號 登入</li> </ul> | <ul> <li> <b>自金委</b> <ul> <li>中華電信客戶加入會員立刻升級!</li> <li>&gt;&gt;可享2G+Xuite服務,空間操勵2倍送!</li> <li>&gt;&gt;歡樂點樂換點,讓您開心換好禮!</li> </ul> </li> <li> <b>普 委</b> <ul> <li>一般網友加入會員,即為普級會員。</li> <li>&gt;&gt;可享2G+Xuite服務,努力耕耘送更多!</li> <li>&gt;歡樂點優惠多,加入會員賺更多!</li> </ul> </li> </ul> |
|     |                                                                                              | ≫◎提醒舊會員<br>HiNe與emome舊會員移轉至中華電信會員,單一帳號<br>密碼登入,讓您輕鬆又便捷!                                                                                                    |
| AAA | 連業 (1) 建築                                                                                    | 室內設計 究費體驗 黃金教學 233                                                                                                    |

3. 第一次登入填妥基本資料後,回到會員中心選擇『新增/查詢服務

門號』功能

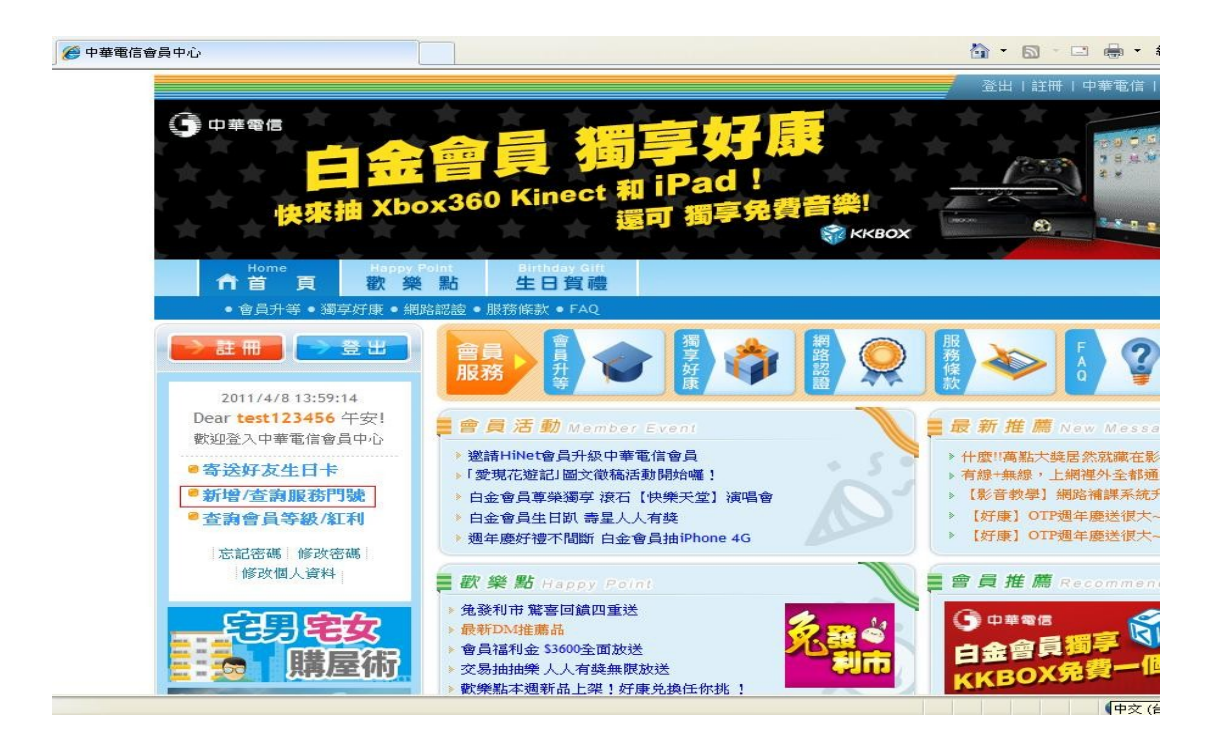

4. 選擇新增服務門號認證其中一項設備附掛即可附掛設備成為白金

#### 會員

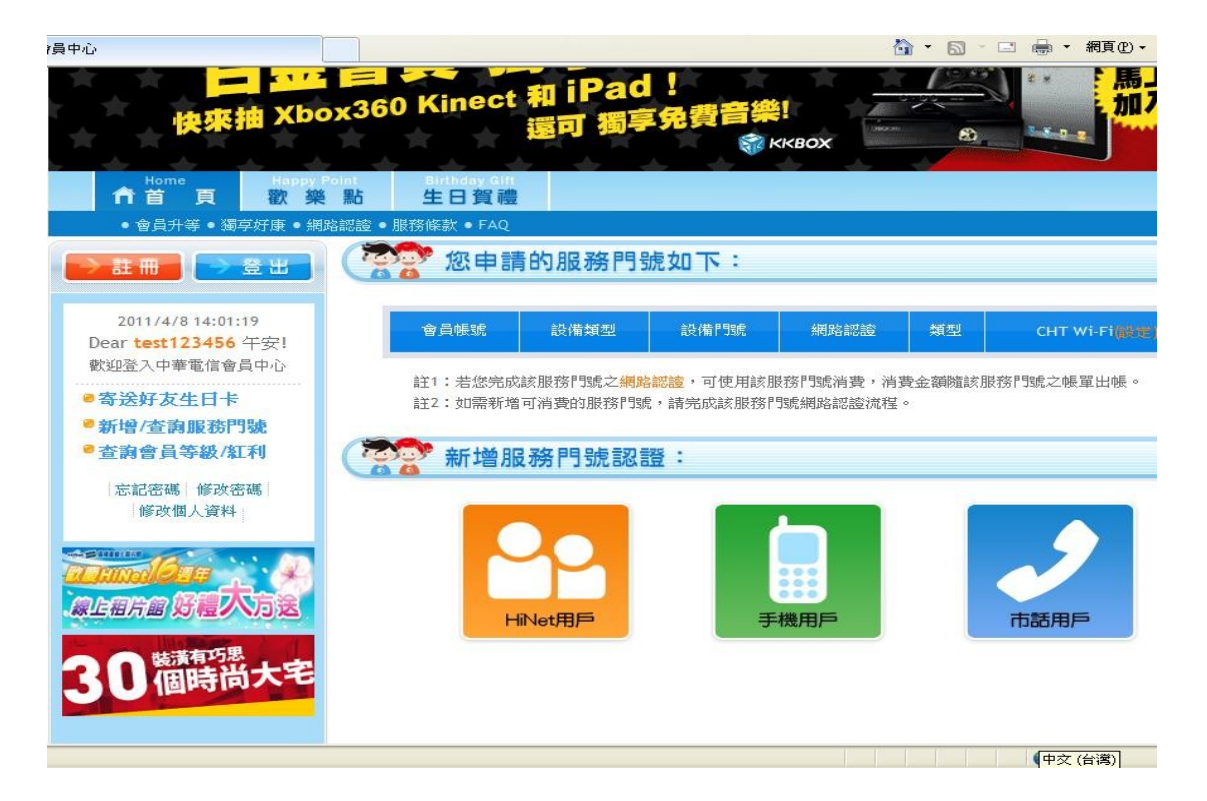

5.以HiNet 用戶為範例,點選 HiNet 用戶後輸入用戶識別碼、用戶密碼及身份證號/公司統編,若選擇"A本人申請"則為白金會員之契約者用戶可消費也可領取紅利點數。

若選擇"B其他申請人"則屬於白金會員,可消費但無法領取紅利 點數,證號為必填欄位,如無填寫證號則無法使用消費及 CHT Wi-Fi 功能。

《PS.》一個帳號可附掛多個設備,若是以本人身分附掛設備,該帳號將設定為該證號本人。

| 9 | 中華電信會員中心  | Member Center                 |                                 | 医跟踪间的                                  | emöme     |
|---|-----------|-------------------------------|---------------------------------|----------------------------------------|-----------|
|   | HiNet設備用戶 |                               |                                 |                                        | HiNet     |
|   |           |                               | ADSL帳號                          | 就密碼卡背面>> 🛄                             | a ******* |
|   | 用戶識別碼:    | (即圖示 <mark>用戶號碼/HN號碼</mark> ) | 用产玻璃:<br>(HN载4)                 | 8 ******                               | *         |
|   | 用戶密碼:     | (即圖示用戶密碼)                     | 用户密码:<br>(password):            |                                        | 122 I     |
|   | 青選擇您      | 的身份,選擇A.電信號碼申<br>若選擇B.電信號碼為   | 清人,將可查詢<br>非本人申請,貝              | ]與使用中華電信 <mark>紅利</mark><br>]無法享有以上權利。 | 點數。       |
|   | 您的身份:     | ● A.電信號碼申請人,請                 | 頻<br>算<br>身<br>份<br>證<br>字<br>。 | 諕/公司統編:                                |           |
|   |           | ○ B.電信號碼為親屬/朋友                | 攴/其他人申請,                        | 對方是您的 請選擇                              | *         |
|   |           |                               |                                 |                                        |           |
|   |           |                               |                                 |                                        |           |

### 6. HN 設備附掛成功

|                             |                                            | 登出                                    | 註冊 會員                           | 中心 新手上路                             | FAQ   Hil               | Net   en      |
|-----------------------------|--------------------------------------------|---------------------------------------|---------------------------------|-------------------------------------|-------------------------|---------------|
| 中華電信會員中/                    | Member Center                              | r                                     |                                 | 68                                  | gnora                   | em <u>ö</u> r |
|                             |                                            |                                       |                                 |                                     |                         |               |
| 電信設備已                       | 經加到您的帳號下                                   | ,<br>恭喜/                              | 您成寫中華智                          | 電信白金級會                              | 員!                      |               |
| 電信設備已<br>您可輕鬆享<br>點、Xuite網路 | 2一經加到您的帳號下<br>受中華電信提供的行<br>各整合服務與會員優       | ,恭喜約<br>各項會員<br>憲活動等<br>榮禮遇~          | 您成寫中華<br>專屬服務與<br>等,讓您盡         | 電信 <u>白金級會</u><br>封好康,包括:<br>情體驗會員獨 | <u>員</u> !<br>歡樂<br>享的尊 |               |
| 電信設備已<br>您可輕鬆享<br>點、Xuite網路 | 經加到您的帳號下<br>受中華電信提供的行<br>客整合服務與會員優<br>會員中心 | ,恭喜(<br>各項會員<br>懇志活動)<br>榮禮遇~<br>、 兌: | 您成為中華<br>專屬服務與<br>等,讓您盡<br>換歡樂點 | 電信 <u>白金級會</u><br>封好康,包括:<br>情體驗會員獨 | 員!<br>歡樂<br>享的尊         |               |

7. 設備附掛成功後回到 CHT 會員中心,申請服務門號如下會顯示已附

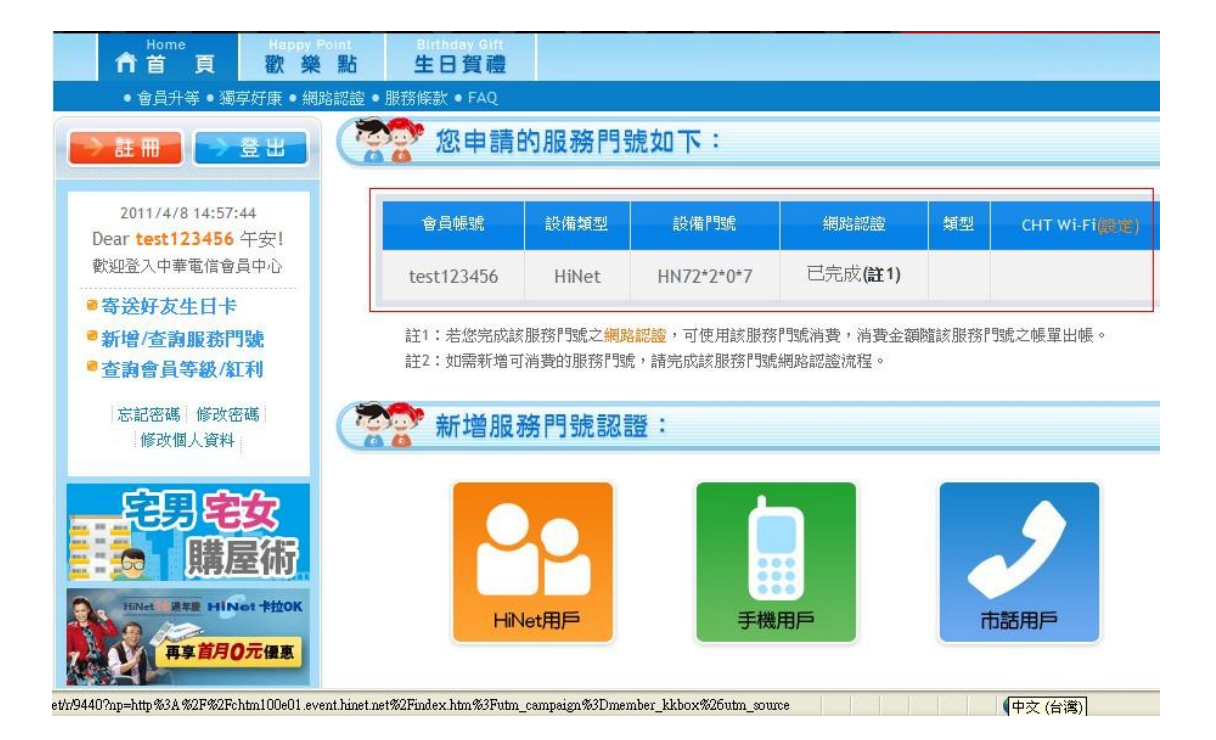

掛的設備,同時網路認證項目顯示『已完成』,表示該設備可消費。

## 8. 設定 CHT Wi-Fi 功能,在 CHT 會員中心頁面 CHT Wi-Fi 的地方選擇

設定

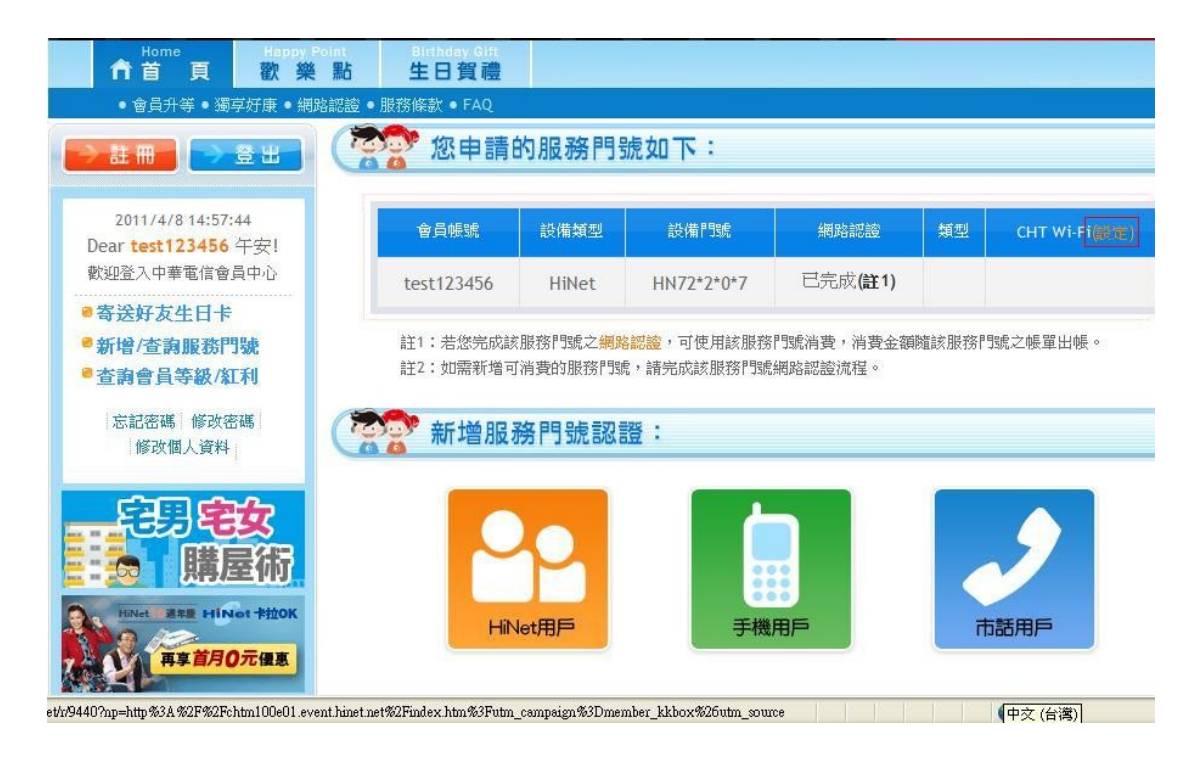

9. 按下設定後跳出以下畫面,顯示可消費的相關設備。

| 🖉 Insert title here - Windows Internet Explo    | 191                         |           |
|-------------------------------------------------|-----------------------------|-----------|
| http://mbr.hinet.net/chtdevice/PWLANCtrl.do?op= | query                       |           |
| ② 您申請的服務門號                                      | 如下:                         |           |
| 設備類型                                            | 設備門號                        | CHT Wi-Fi |
| HiNet                                           | 72*2*0*7                    | 0         |
| 請選擇您要設定使用CHT Wi-Fi服務                            | <b>確定</b><br>的設備,選擇完成請按確定鍵。 |           |

# 10. 點選要使用 CHT Wi-Fi 的設備後按下確定

| 🖉 Insert title here - Windows Internet Expl     | отет                         |                         |
|-------------------------------------------------|------------------------------|-------------------------|
| 🔊 http://mbr.hinet.net/chtdevice/PWLANCtrl.do?o | p=query                      |                         |
| ⑦ 您申請的服務門號                                      | 虎如下:                         |                         |
| 設備類型                                            | 設備門處                         | CHT Wi-Fi               |
| HiNet                                           | 72*2*0*7                     | $\overline{\mathbf{O}}$ |
| 請選擇您要設定使用CHT Wi-Fi服                             | <b>確定</b><br>務的設備,選擇完成請按確定鍵。 |                         |

#### 出現以下畫面

| 🍘 http://mbr hinet.net/chtdevice/PWLANCtrl do?op=set&device=72628077%2Chinet - Windows Internet Exp 📮 |     |
|----------------------------------------------------------------------------------------------------|-----|
| http://mbr.hinet.net/chtdevice/PWLANCtrl.do?op=set&device=72628077%2Chinet                            |     |
|                                                                                                    |     |
| 対百訊息                                                                                                  |     |
|                                                                                                    | % • |

設定完成。